## OnBase Instruction Guide – Reappoint, OPS Semester Break, GA Leave of Absence, Terminate & Rehire

- 1. Log onto OnBase Web Version at docs.erp.ufl.edu
- 2. Select the **Document Retrieval** icon, in the top left corner.

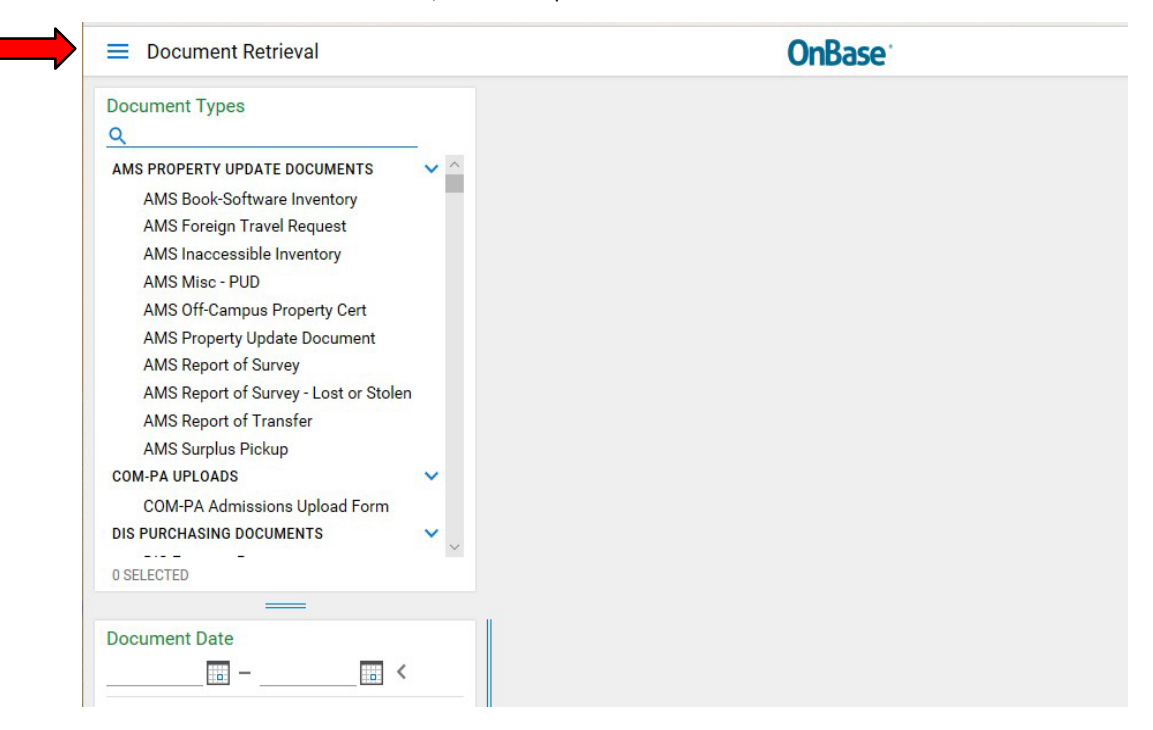

3. Next, click Open Workflow – a new window will open.

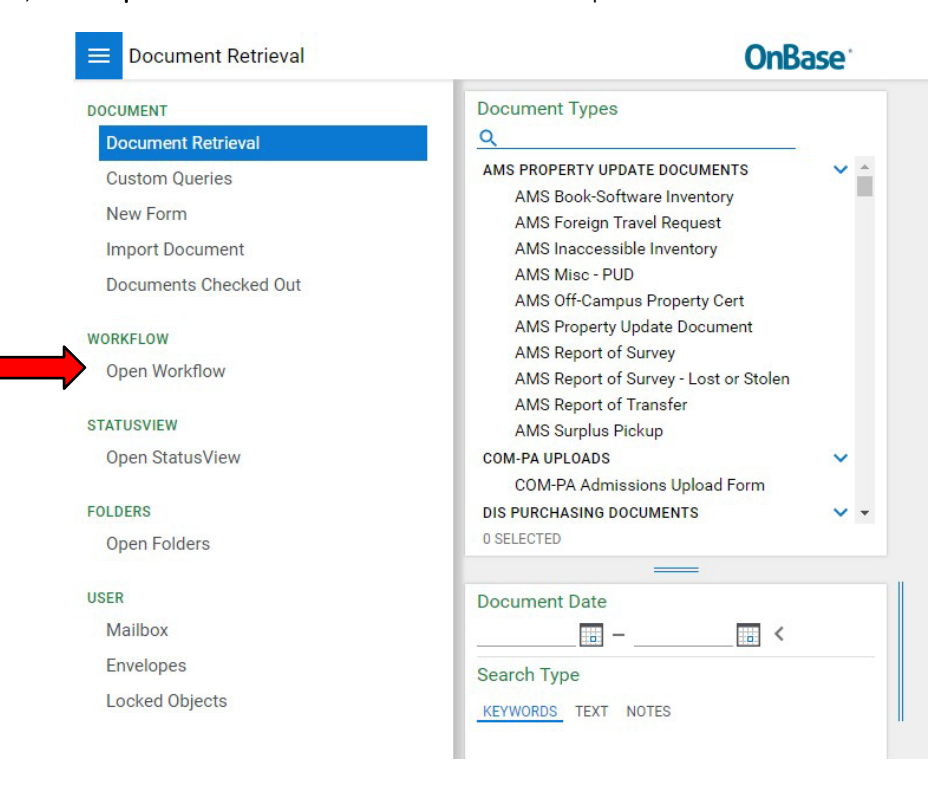

4. Under Life Cycle View, click the arrow next to ECE Faculty LC. Then select Current Employees folder.

| OnBase 🗘 🗘 🖬 🛏                 | Inbox                                                                       |                  |               |
|--------------------------------|-----------------------------------------------------------------------------|------------------|---------------|
| .e Ф Т                         | Drag a column header here to group by that column.                          | REQUESTED ACTION | POSITION TYPE |
| LIFE CYCLE VIEW WORK FOLDER    | □   □   □   □   □   □     □   □   □   □   □     □   □   □   □     □   □   □ | ♥ Contains       | ♥ Contains    |
| 읍 Combined Inbox               | COVIC                                                                       | NEW HIRE         | OPS           |
| > 😋 CFO Division Job Shadowing | CUMMINGS                                                                    | NEW HIRE         | FELLOWSHIP    |
| Program WF                     | CUMMINGS                                                                    | NEW HIRE         | OPS           |
| > 00 ECE Student Evaluation LC | CUMMINGS                                                                    | NEW HIRE         | FELLOWSHIP    |
| ECE Faculty LC                 | CUMMINGS                                                                    | REAPPOINT        | RA            |
| Supervisor Review              | CUMMINGS                                                                    | NEW HIRE         | RA            |
| Current Employees              | CUMMINGS                                                                    | NEW HIRE         | RA            |
| Past Employees                 | CUMMINGS                                                                    | NEW HIRE         | TA            |
| > a ECE LOA LC                 | DELHOMME                                                                    | NEW HIRE         | OPS           |
| > 🗞 ECE Payroll LC             | DELHOMME                                                                    | NEW HIRE         | RA            |

5. Filter by, ECE Supervisor Last Name, Proxy Last Name, Student Name etc. to search your student group

| Drag a column header here to grou | up by that column. |                  |               |                    |                           |
|-----------------------------------|--------------------|------------------|---------------|--------------------|---------------------------|
| ECE - SUPERVISOR LAST NA P        | PROXY LAST NAME    | REQUESTED ACTION | POSITION TYPE | STUDENT FIRST NAME | LAST NAME                 |
| ি Delhomme ি                      | Contains           |                  |               |                    | √ Contains                |
| DELHOMME                          |                    | NEW HIRE         | OPS           | KAUSTUBH           | BAPAT                     |
| DELHOMME                          |                    | NEW HIRE         | RA            | KEISHA             | CASTILLO-TORRE            |
| DELHOMME                          |                    | NEW HIRE         | OPS           | STASIU             | CHYCZEWSKI                |
| DELHOMME                          |                    | NEW HIRE         | RA            | MUKHIL             | MALLAIYAN<br>SATHIASEELAN |
| DELHOMME                          |                    | NEW HIRE         | FELLOWSHIP    | TEST 1             | TEST 1                    |
| DELHOMME                          |                    | NEW HIRE         | FELLOWSHIP    | TEST 2             | TEST 2                    |
| DELHOMME                          |                    | NEW HIRE         | RA            | TEST 3             | TEST 3                    |
| DELHOMME                          |                    | NEW HIRE         | OPS           | CONNOR             | TREVISANI                 |

6. To <u>**REAPPOINT**</u>, first (1) select the employee name. After selecting employee name, their previous appointment form will appear underneath. Second (2), click the Reappoint button. *NOTE: the Department Associate Chair will submit Teaching Assistant and OPS grader appointments (an email will be generated once a form has been submitted).* 

|                                       | SUPERVISOR LAST | PROXY LAST                   | POSITION TYPE           | STUDENT FIRST | STUDENT LAST    |
|---------------------------------------|-----------------|------------------------------|-------------------------|---------------|-----------------|
| ECE Faculty LC                        | APNOLD          | · contains                   | PA                      | SALPPANESH    |                 |
| Supervisor Review                     | ARNOLD          |                              | RA                      | JAITIVANEOIT  | CRASTO          |
| Upcoming Employees                    | ARNOLD          |                              | OPS                     |               | FRFF            |
| Current Employees     Past Employees  | ARNOLD          |                              | OPS                     | TRINIDAD      | GRINSPAN FERRAR |
| ECE Grants LC                         | ARNOLD          |                              | RA                      | BRENDEN       | MEARS           |
| ECE LOA LC                            | ARNOLD          |                              | OPS                     | MATTHEW       | STORMANT        |
| ECE Payroll LC                        | ASADI ZANJANI   |                              | OPS                     | THAMID        | AHMED           |
| EEP Application Approval              | Items: 392      | CALLANIA                     | D.4                     |               | AT 1140AM       |
| Approval<br>UFIT Alternative Schedule | Reappoint Se Br | PS<br>emester W Leave of eak | Terminate 🦳 New<br>Hire |               |                 |
| Student Employme                      | nt              |                              |                         |               |                 |
| tion Type *                           | -2              | Employment Se                | mester *                |               | Year*           |

A new form will appear in the Inbox Field. Edit fields in the new form as applicable. (*NOTE: DO NOT make any changes to the previous appointment form in the bottom window.*) Scroll to the bottom of the top new form (making any updates) and click Submit. This will save and send the document to the Payroll & Personnel Office for review.

| OnBase 🗘 🗘                                | Inbox<br>User Interaction                                                                                                    |
|-------------------------------------------|----------------------------------------------------------------------------------------------------|
| LIFE CYCLE VIEW WORK FOLDER               | Electrical and Computer Engineering Student Employment                                                                                                    |
| No items to display                       | Applicant Number     Position Type*     Employment Semester*     Requested Action*       225     RA     V     SPRING     V       Start Date       End Date       01/01/2019     05/15/2019                                                                                          |
|                                           | Please enter your UFID and hit tab to populate remaining fields.         Supervisor         Check here if you filling this out for a supervisor.         UFID *       Last Name         First Name       Email         07586351       CRICHTON         TRACY       TCRICHTON#UFLEDU |
| Items: 0<br>Template: None                | Discard and Continue Discard and Cancel                                                                                                    |
| Electrical and Comp<br>Student Employment | uter Engineering                                                                                                    |
| Applicant Number                          | DO NOT MAKE ANY CHANGES TO THIS FORM                                                                                                    |
| ease enter your UFID and hit              | tab to populate remaining fields.                                                                                                    |

7. To initiate an **OPS SEMESTER BREAK**, first (1) select the OPS employee name. Second (2) click the OPS Semester Break button. (Note: if you select an employee who is NOT categorized as an OPS Position Type, you will get an error. Hit OK and make another selection.)

| YCLE VIEW WORK FOLDER                                               | SUPERVISOR LAST     | PROXY LAST                              | POSITION TYPE           | STUDENT FIRST<br>↓ Contains | STUDENT LAST    |
|---------------------------------------------------------------------|---------------------|-----------------------------------------|-------------------------|-----------------------------|-----------------|
| ECE Faculty LC                                                      | ARNOLD              |                                         | OPS                     | SAI PRANESH                 | AMIRISETTI      |
| Supervisor Review                                                   | ARNOLD              |                                         | RA                      |                             | CRASTO          |
| Upcoming Employees     Current Employees                            | ARNOLD              |                                         | OPS                     | TRE                         | FREE            |
| Past Employees                                                      | ARNOLD              |                                         | OPS                     | TRINIDAD                    | GRINSPAN FERRAR |
| ECE Grants LC                                                       | ARNOLD              |                                         | RA                      | BRENDEN                     | MEARS           |
| ECE LOA LC                                                          | ARNOLD              |                                         | OPS                     | MATTHEW                     | STORMANT        |
| ECE Payroll LC                                                      | ASADI ZANJANI       |                                         | OPS                     | THAMID                      | AHMED           |
| EEP Application Approval                                            | Items: 392          | CALLANIA                                | <b>D</b> 4              |                             |                 |
| HRS - Remote Work Location<br>Approval<br>UFIT Alternative Schedule | Reappoint Reappoint | PS<br>emester GA<br>Leave of<br>Absence | Terminate 🍎 New<br>Hire |                             |                 |
| EStudent Employme                                                   | nt                  |                                         |                         |                             |                 |
|                                                                     | 2                   | Employment Co                           | martart                 |                             | Year*           |

A new form will appear in the Inbox Field. Edit fields in the new form as applicable. *(NOTE: DO NOT make any changes to the previous appointment form in the bottom window.)* Scroll to the bottom of the top new form (making any updates), enter a thorough explanation of the OPS employee's semester break (including start and end dates), and click Submit. This will save and send the document to the Payroll & Personnel Office for review.

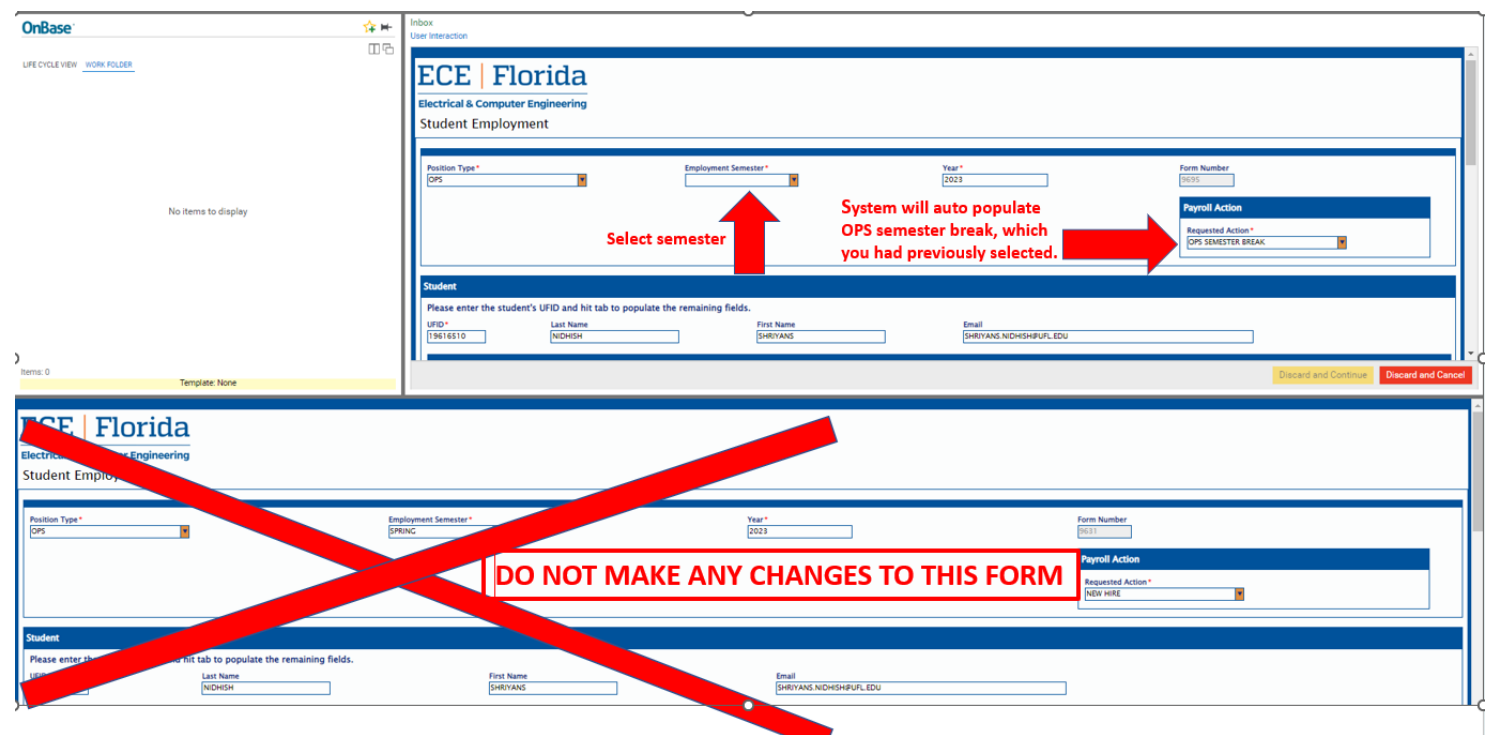

8. To initiate a <u>GA LEAVE OF ABSENCE</u>, first (1) select the GA (RA or TA) employee name. Second (2) click the GA Leave of Absence button. (Note: if you select an employee who is NOT categorized as an RA or TA Position Type, you will get an error. Hit OK and make another selection.)

| -? \$P Y                                                                                                    | SUPERVISOR LAST | PROXY LAST      | POSITION TYPE   | STUDENT FIRST | STUDENT LAST     |
|----------------------------------------------------------------------------------------------------|-----------------|-----------------|-----------------|---------------|------------------|
| IFE CYCLE VIEW WORK FOLDER                                                                                                    | ♥ Contains      | ♥ Contains      | ∇ Contains      | ♥ Contains    | ♥ Contains       |
| estimate and the second second | ARNOLD          |                 | RA              | AI PRANESH    | AMIRISETTI       |
| Supervisor Review                                                                                                    | ARNOLD          |                 | RA              | NC            | CRASTO           |
| Current Employees                                                                                                    | ARNOLD          |                 | OPS             | The           | FREE             |
| Past Employees                                                                                                    | ARNOLD          |                 | OPS             | TRINIDAD      | GRINSPAN FERRARI |
| S ECE Grants LC                                                                                                    | ARNOLD          |                 | RA              | BRENDEN       | MEARS            |
| ECE LOA LC                                                                                                    | ARNOLD          |                 | OPS             | MATTHEW       | STORMANT         |
| S ECE Payroll LC                                                                                                    | ASADI ZANJANI   |                 | OPS             | THAMID        | AHMED            |
| EEP Application Approval                                                                                                    | Items: 392      | () A 1 1 A 81 A |                 |               | A1 116046        |
| Approval                                                                                                    | Reappoint Se    | S GA Leave of   | Terminate 谷 New |               |                  |
| B UFIT Alternative Schedule                                                                                                    | Bro             | eak Absence     |                 |               |                  |
| E Student Employme                                                                                                    | nt              |                 |                 |               |                  |
|                                                                                                    |                 |                 |                 |               |                  |
|                                                                                                    | 2               | Employment Se   | mester          |               | Vear*            |
|                                                                                                    |                 | Employment Se   | mester*         |               | Year*            |

A new form will appear in the **Inbox Field**. Edit fields in the new form as applicable. (*NOTE: DO NOT make any changes to the previous appointment form in the bottom window.*) Scroll to the bottom of the top new form (making any updates), enter a thorough explanation of the GA's employee's Leave of Absence, and click Submit. This will save and send the document to the Payroll & Personnel Office for review.

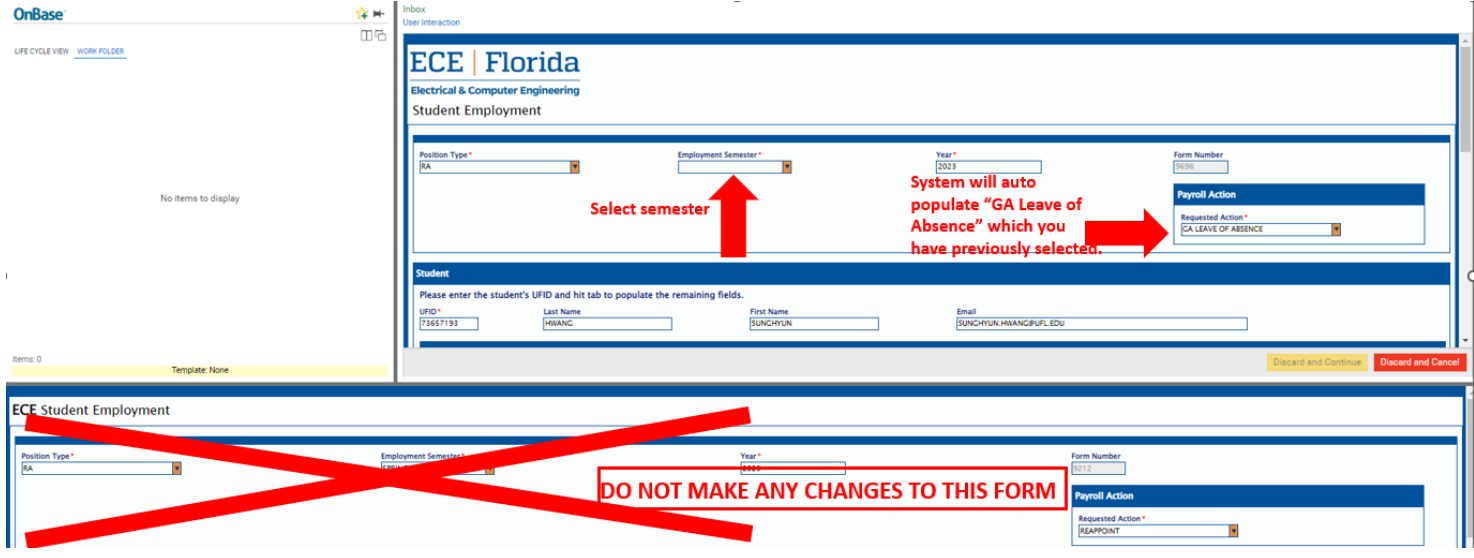

9. To <u>TERMINATE</u>, first (1) select the employee name. Second (2), click the Terminate button. Enter a reason for the termination (i.e. graduation, internship, poor performance etc...). When reason is entered, click Submit. This will save and send the document to the Payroll & Personnel Office for review.

| Contains     ♥ Contains     ♥ Con                                                                                                    | Contains       Contains       Contains <thcontains< th=""> <thcontains< th=""></thcontains<></thcontains<> |                                                                     | SUPERVISOR LAST   | PROXY LAST                                                                                                    | POSITION TYPE           | STUDENT FIRST | STUDENT LAST    |
|----------------------------------------------------------------------------------------------------|----------------------------------------------------------------------------------------------------|---------------------------------------------------------------------|-------------------|----------------------------------------------------------------------------------------------------|-------------------------|---------------|-----------------|
| ARNOLD       RA       AIPRANESH       AMIRISETTI         Supervisor Review       Upcoming Employees       ARNOLD       RA       N       CRASTO         Upcoming Employees       Current Employees       ARNOLD       OPS       N       CRASTO         P ast Employees       ARNOLD       OPS       TRINIDAD       GRINSPAN FED         G ECE Grants LC       ARNOLD       OPS       TRINIDAD       GRINSPAN FED         G ECE LOA LC       ARNOLD       OPS       MATTHEW       STORMANT         G ECE Payroll LC       ASADI ZANJANI       OPS       THAMID       AHMED         HRS - Remote Work Location Approval       MRS - Remote Work Location Approval       OPS       MEMAUEUR       ALLANAL         G UFIT Alternative Schedule       UFIT Alternative Schedule       OPS       Terminate       New                                                                                                    | ECE Faculty LC       ARNOLD       RA       GAI PRANESH       AMIRISETTI         Supervisor Review       Upcoming Employees       ARNOLD       RA       Supervisor Review       ARNOLD       RA       CRASTO         Current Employees       Past Employees       OPS       FREE       FREE         P Past Employees       ARNOLD       OPS       TRINIDAL       GRINSPAN FERRA         ECE Grants LC       ARNOLD       RA       BRENDEN       MEARS         ECE LOA LC       ARNOLD       OPS       MATTHEW       STORMANT         ECE Payroll LC       ASADI ZANJANI       OPS       THAMID       AHMED         HRS - Remote Work Location Approval       MEMS - Semester       GA       Semester       GA         UFIT Alternative Schedule       OPS       Terminate       Mew       Hire         Student Employment       OPS       Terminate       Mew       Hire                                                                                                    | WORK FOLDER                                                         | ♥ Contains        | ♥ Contains                                                                                                    | ♥ Contains              | ♥ Contains    | ♥ Contains      |
| Supervisor Review       ARNOLD       RA       CRASTO         Upcoming Employees       ARNOLD       OPS       FREE         Past Employees       ARNOLD       OPS       FREE         Past Employees       ARNOLD       OPS       TRINIDAL       GRINSPAN FEI         ECE Grants LC       ARNOLD       OPS       TRINIDAL       GRINSPAN FEI         ECE LOA LC       ARNOLD       OPS       MATTHEW       STORMANT         ECE Payroll LC       ASADI ZANJANI       OPS       THAMID       AHMED         EEP Application Approval       HErms: 392       OPS       THAMID       AHMED         HRS - Remote Work Location       OPS       MED       ALLACAN       MEARS         UFIT Alternative Schedule       OPS       TErminate Street       New       Hire                                                                                                    | Supervisor Review       No. CRASTO         Upcoming Employees       ARNOLD       OPS       No. 1       FREE         Past Employees       ARNOLD       OPS       TRINIDAL       GRINSPAN FERRA         ECE Grants LC       ARNOLD       OPS       TRINIDAL       GRINSPAN FERRA         ECE Grants LC       ARNOLD       OPS       TRINIDAL       GRINSPAN FERRA         ECE LOA LC       ARNOLD       OPS       MATTHEW       STORMANT         ECE Payroll LC       ARNOLD       OPS       THAMID       AHMED         HRS - Remote Work Location Approval       MRS - Remote Work Location Approval       OPS       THAMID       AHMED         UFIT Alternative Schedule       OPS       Terminate       Mew       Hire       Student Employment                                                                                                    | ECE Faculty LC                                                      | ARNOLD            |                                                                                                    | RA                      | AI PRANESH    | AMIRISETTI      |
| ARNOLD       OPS       FREE         Current Employees       ARNOLD       OPS       FREE         Past Employees       ARNOLD       OPS       TRINIDAS       GRINSPAN FER         ECE Grants LC       ARNOLD       RA       BRENDEN       MEARS         ECE LOA LC       ARNOLD       OPS       MATTHEW       STORMANT         ECE Payroll LC       ASADI ZANJANI       OPS       THAMID       AHMED         EEP Application Approval       HRS - Remote Work Location       APS       MEARS       AHMED         UFIT Alternative Schedule       OPS       THAMID       AHMED       AHMEAN       AHMEAN                                                                                                    | □ Opcoming Employees       ARNOLD       OPS       No.1       FREE         □ Past Employees       ARNOLD       OPS       TRINIDAL       GRINSPAN FERRA         ECE Grants LC       ARNOLD       RA       BRENDEN       MEARS         ECE LOA LC       ARNOLD       OPS       MATTHEW       STORMANT         ECE Payroll LC       ARNOLD       OPS       THAMID       AHMED         EEP Application Approval       ARSADI ZANJANI       OPS       THAMID       AHMED         MRS - Remote Work Location Approval       OPS       THAMID       AHMED       AHMED         UFIT Alternative Schedule       OPS       MEARLET       ALLANA       DA       MEARLET       ALLANA                                                                                                    | Supervisor Review                                                   | ARNOLD            |                                                                                                    | RA                      | <u>an</u>     | CRASTO          |
| Past Employees       ARNOLD       OPS       TRINDAL       GRINSPAN FER         ECE Grants LC       ARNOLD       RA       BRENDEN       MEARS         ECE LOA LC       ARNOLD       OPS       MATTHEW       STORMANT         ECE Payroll LC       ASADI ZANJANI       OPS       THAMID       AHMED         EEP Application Approval       HRS - Remote Work Location       Approval       DA       MATTHEW       AT HACAN         UFIT Alternative Schedule       OPS       MEAUFULZ       AT HACAN       At HACAN                                                                                                    | ARNOLD       OPS       TRINIDAL       GRINSPAN FERRAL         ECE Grants LC       ARNOLD       RA       BRENDEN       MEARS         ECE LOA LC       ARNOLD       OPS       MATTHEW       STORMANT         ECE Payroll LC       ASADI ZANJANI       OPS       THAMID       AHMED         HRS - Remote Work Location Approval       HRS - Remote Work Location Approval       OPS       MEANULEUT       AT THAMIN         UFIT Alternative Schedule       OPS       MEANULEUT       AT THAMIN       AT THAMIN       AT THAMIN         Student Employment       OPS       Meanuleut       Des       Meanuleut       AT THAMIN                                                                                                    | Current Employees                                                   | ARNOLD            |                                                                                                    | OPS                     | 1             | FREE            |
| ECE Grants LC     ARNOLD     RA     BRENDEN     MEARS       ECE LOA LC     ARNOLD     OPS     MATTHEW     STORMANT       ECE Payroll LC     ASADI ZANJANI     OPS     THAMID     AHMED       EEP Application Approval     ASADI ZANJANI     OPS     THAMID     AHMED       HRS- Remote Work Location Approval     OPS     MEARS     ALLIASAN     ALLIASAN       UFIT Alternative Schedule     OPS     Semester     GA     Means     Means                                                                                                    | ECE Grants LC       ARNOLD       RA       BRENDEN       MEARS         ECE LOA LC       OPS       MATTHEW       STORMANT         ECE Payroll LC       ASADI ZANJANI       OPS       THAMID       AHMED         EEP Application Approval       HRS - Remote Work Location       APROLD       Des       MEAULELTZ       ATTHEW       ATTHEW         UFIT Alternative Schedule       OPS       Semester       Semester       Semester       Means       New       Hire       Means       Means         Student Employment       Student Employment       Student Employment       Student Employment       Student Employment       Student Employment       Student Employment       Student Employment       Student Employment       Student Employment       Student Employment       Student Employment       Student Employment       Student Employment                                                                                                    | Past Employees                                                      | ARNOLD            |                                                                                                    | OPS                     | TRINIDAL      | GRINSPAN FERRAL |
| ECE LOA LC     ARNOLD     OPS     MATTHEW     STORMANT       ECE Payroll LC     ASADI ZANJANI     OPS     THAMID     AHMED       EEP Application Approval     HRS - Remote Work Location<br>Approval     ASADI ZANJANI     OPS     THAMID     AHMED       UFIT Alternative Schedule     OPS     Semester     GA     Semester     New<br>Hire     New                                                                                                    | ECE LOA LC       OPS       MATTHEW       STORMANT         ECE Payroll LC       EEP Application Approval       ASADI ZANJANI       OPS       THAMID       AHMED         HRS - Remote Work Location Approval       UFIT Alternative Schedule       OPS       Semester       Semester       Semester       Mew         UFIT Alternative Schedule       OPS       GA       Terminate       New       Hire         Student Employment       Student Employment       OPS       Semester       Semester       New                                                                                                    | ECE Grants LC                                                       | ARNOLD            |                                                                                                    | RA                      | BRENDEN       | MEARS           |
| ECE Payroll LC     ASADI ZANJANI     OPS     THAMID     AHMED       EEP Application Approval     HRS - Remote Work Location<br>Approval     OPS     THAMID     AL LACAN       UFIT Alternative Schedule     OPS     GA     Semester     GA     New                                                                                                    | ECE Payroll LC       ASADI ZANJANI       OPS       THAMID       AHMED         LEP Application Approval       HRS - Remote Work Location Approval       DA       ND MAUEUZ       AL MADA         UFIT Alternative Schedule       OPS       Semester       OPS       New Hire       New Hire         Student Employment       Student Employment       Student Employment       OPS       New Hire       New Hire                                                                                                    | ECE LOA LC                                                          | ARNOLD            |                                                                                                    | OPS                     | MATTHEW       | STORMANT        |
| EEP Application Approval     Items: 392     DATABLE     DATABLE     At the cash of the cash of th | EEP Application Approval     HRS-Remote Work Location       Approval     UFIT Alternative Schedule       Student Employment                                                                                                    | ECE Payroll LC                                                      | ASADI ZANJANI     |                                                                                                    | OPS                     | THAMID        | AHMED           |
| HRS - Remote Work Location<br>Approval<br>UFIT Alternative Schedule                                                                                                    | HRS - Remote Work Location<br>Approval<br>UFIT Alternative Schedule<br>Student Employment                                                                                                    | EEP Application Approval                                            | Items: 392        | CALIANIA                                                                                                    | DA .                    |               | AL LIAGAN       |
|                                                                                                    | Student Employment                                                                                                    | HRS - Remote Work Location<br>Approval<br>UFIT Alternative Schedule | Reappoint P Se Br | eak GA<br>GA<br>Leave of Car<br>Absent                                                                                                    | Terminate 🦳 New<br>Hire |               |                 |
| CE Student Employment                                                                                                    |                                                                                                    | UFIT Alternative Schedule                                           | Reappoint Se Br   | eak Leave of Contract Contract | Terminate 🥌 Hire        |               |                 |
| ition Type * Employment Semester * Year *                                                                                                    |                                                                                                    |                                                                     |                   | CODINIC                                                                                                    |                         |               | 2022            |

- 10. Repeat steps five through nine to submit all forms under your group to the Payroll & Personnel Office.
- 11. To <u>REHIRE</u>, first select the **Past Employees** folder under Life Cycle View. Filter by, **ECE Supervisor Last Name, Proxy Last Name, Student Name** etc. to search your student group. Then select employee name, their previous appointment form will appear below. Click the Rehire button.

|                            | <b>T</b>  | Drag a column header here to g                | group by that column. |                  |               |                    |             |
|----------------------------|-----------|-----------------------------------------------|-----------------------|------------------|---------------|--------------------|-------------|
| •: <del>•</del>            | •         | ECE - SUPERVISOR LAST NA                      | PROXY LAST NAME       | REQUESTED ACTION | POSITION TYPE | STUDENT FIRST NAME | LAST NAME   |
| CYCLE VIEW WORK FOLDER     |           | ∀ delhomme                                    | ♥ Contains            |                  |               |                    | ♥ Contains. |
| 🔓 Combined Inbox           | <b>^</b>  | DELHOMME                                      | FOX                   | NEW HIRE         | FELLOWSHIP    | NICOLAS            | GARRAUD     |
| 🖇 CFO Division Job         |           | DELHOMME                                      |                       | REAPPOINT        | FELLOWSHIP    | TEST 1             | TEST 1      |
| Shadowing Program WF       |           | DELHOMME                                      |                       | NEW HIRE         | OPS           | TEST 2             | TEST 2      |
| Sece Student Evaluation LC |           | DELHOMME                                      | FOX                   | NEW HIRE         | ТА            | TEST 4             | TEST 4      |
| Supervisor Review          |           | 4                                             |                       |                  |               |                    |             |
| Current Employees          | •         | Items: 4 of 10<br>Rehire Create<br>Evaluation | New<br>Hire           |                  |               |                    |             |
| Certaining Employees       | •<br>ymen | Items: 4 of 10<br>Create<br>Evaluation<br>t   | New Hire              |                  |               |                    |             |

12. A new form will appear in the **Inbox Field**. Edit fields in the new form as applicable. (*NOTE: DO NOT make any changes to the previous appointment form.*) Scroll to the bottom of the new form and click **Submit**. This will save and send the document to the Payroll & Personnel Office for review.

|                        | Position Type*<br>FELLOWSHIP | Employme<br>SPRING | nt Semester* | <b>Year</b><br>2019 | Form Number                                                   |
|------------------------|------------------------------|--------------------|--------------|---------------------|---------------------------------------------------------------|
| No items to display    |                              |                    |              |                     | Payroll Action Requested Action* NEW HIRE                     |
|                        |                              |                    |              |                     |                                                               |
| s: 0<br>Template: None | 4                            | -                  |              |                     | Discard and Continue Discard and Ca                           |
| s: 0<br>Template: None | oloyment                     | -                  |              |                     | Discard and Continue Discard and Ca                           |
| s: 0<br>Template: None | oloyment<br>Employme         | nt Septembrie      | DO NO        | Г МАКЕ              | Discard and Continue Discard and Ca                           |
| s: 0<br>Template: None | Dloyment                     | nt Segurar*        | DO NO        | T MAKE<br>THIS      | Discard and Continue Discard and Ca<br>ANY CHANGES TO<br>FORM |

Reminders:

- You will only be able to submit a reappoint or terminate form once (an email will be generated once a form has been submitted).
- The Department Associate Chair will submit Graduate Teaching Assistant and Undergraduate OPS grader appointments (an email will be generated once a form has been submitted).
- When reappointing students, you only have the option to Submit or Cancel/Discard. The Discard/Continue button has been deactivated.
- 4 You should only reappoint or terminate students assigned to you excluding TA's and OPS graders.
- **4** Review your forms and respond promptly.